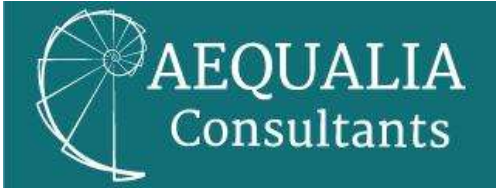

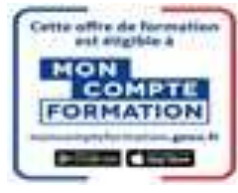

# Sélectionner une formation sur la plateforme MonCompteFormation

#### Étape I :

Se connecter sur le site <u>www.moncompteformation.gouv.fr</u>.

## Étape 2 :

En haut à droite de l'écran d'accueil, cliquer sur « Rechercher ».

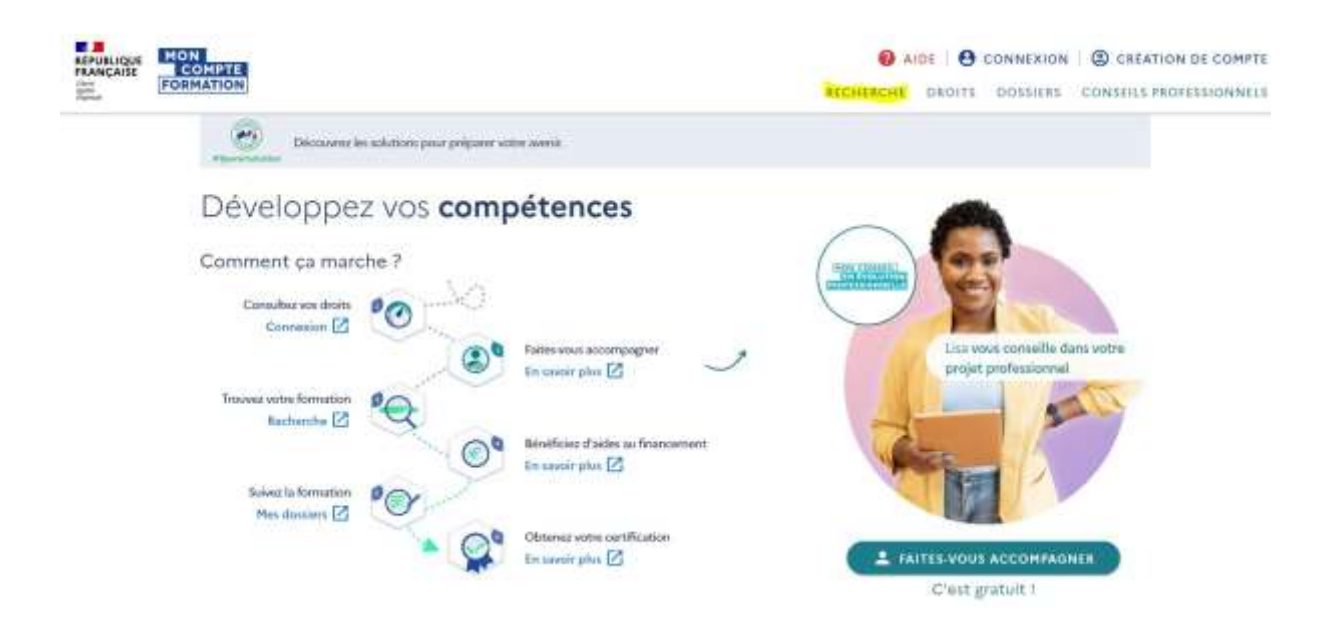

### Étape 3 :

En fonction de la formation choisie, indiquer « Technique de vente omnicanal » ou « Constituer et manager des équipes » ou « Bilan de compétences », puis cliquer sur formation à distance. (Ces formations sont à titre d'exemple parmi toutes celles proposées)

Ensuite, cliquer sur filtres.

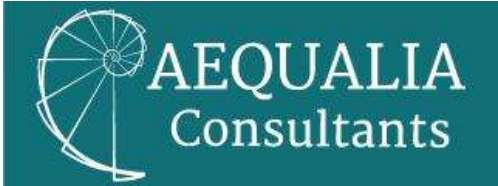

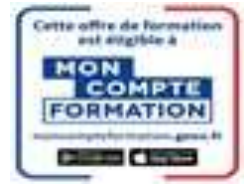

|                                                                                                    | Recherche Fo                             | rmation    |                                         |                   |
|----------------------------------------------------------------------------------------------------|------------------------------------------|------------|-----------------------------------------|-------------------|
| Formation, métier, compétences<br>Q Technique de vente omnicanal X                                                               | Formation Formation<br>en centre distant | on à<br>Ce |                                         | 0                 |
| Aides au financement<br>Des organismes soutiennent vos formations,<br>consultez le détail des formations pour plus de précision. |                                          |            | BECIDH<br>BOURCOGHE<br>FRANCHE<br>CONTE | €<br>Atlas        |
| Filtres et tri 527 résultats                                                                                                    |                                          |            | Filtres 0                               | Tri Pertinence) 🗸 |

| stituer et manager des équipes                                                          | ×                                                                                                    | en centre                       | Formation a<br>distance                                                                                                    |                                                                                                    |                                                    |                                                    |                                                                                                    | ٩                                                                                                    |
|-----------------------------------------------------------------------------------------|----------------------------------------------------------------------------------------------------|---------------------------------|----------------------------------------------------------------------------------------------------|----------------------------------------------------------------------------------------------------|----------------------------------------------------|----------------------------------------------------|----------------------------------------------------------------------------------------------------|----------------------------------------------------------------------------------------------------|
| au financement<br>Is soutiennent vos formations,<br>Ital des formations pour plus de pr | écision.                                                                                                    | )) #*x x u u                    | - 🛞                                                                                                    | <u>છ</u> 4                                                                                                    | Junior of Street                                   | BECION<br>BOURCOCHE<br>FRANCHE<br>CONTS            | (All and a second second secon | Atlas                                                                                                    |
|                                                                                         | tituer et manager des équipes<br>au financement<br>s soutiennent vos formations,<br>itail des formations pour plus de pr | tituer et manager des équipes × | tituer et manager des équipes × en centre<br>en centre<br>sou financement<br>s soutiennent vos formations,<br>itail des formations pour plus de précision. | tituer et manager des équipes × en centre distance<br>au financement<br>s soutiennent vos formations,<br>trail des formations pour plus de précision. | tituer et manager des équipes × en centre distance | tituer et manager des équipes × en centre distance | tituer et manager des équipes ×<br>en centre distance<br>soutiennent vos formations,<br>trail des formations pour plus de précision<br>trail des formations pour plus de précision<br>trail des formations pour plus de précision                                                                                                    | tituer et manager des équipes X<br>en centre<br>distance<br>soutienment vos formations,<br>trail des formations pour plus de précision<br>trail des formations pour plus de précision<br>trail des formations pour plus de précision<br>trail des formations pour plus de précision |

| Q Bilans de compétences X                                                                                                    | Formation Formation à<br>en centre distance |                                         | 9     |
|----------------------------------------------------------------------------------------------------|---------------------------------------------|-----------------------------------------|-------|
| Aides au financement<br>s organismes soutiennent ves formations,<br>soultez le détail des formations pour plus de précision. |                                             | явстон<br>Боло то<br>сонителиса<br>Сонт | Atlas |

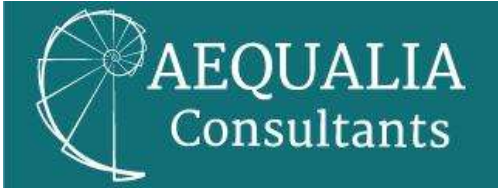

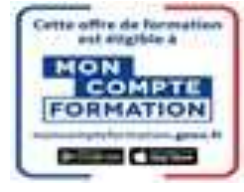

### Étape 4 :

Indiquer le nom de l'organisme de formation choisi « AEQUALIA CONSULTANTS ». Cliquer sur la cellule BLEUE « Afficher le résultat ».

| iltres 1                               |                                 | Tout réinitialiser     |
|----------------------------------------|---------------------------------|------------------------|
|                                        | l'organisme<br>ALIA CONSULTANTS | ×                      |
| <b>Disponibilités</b><br>Formation qui | débute au plus tôt :            |                        |
| Cho                                    | oisissez une date               |                        |
| × Fern                                 | ner 🗸                           | • Afficher le résultat |

### Étape 5 :

Cliquer sur le titre « Technique de vente omnicanal » ou « constituer et manager des équipes » ou « bilan de compétences », selon la formation désirée.

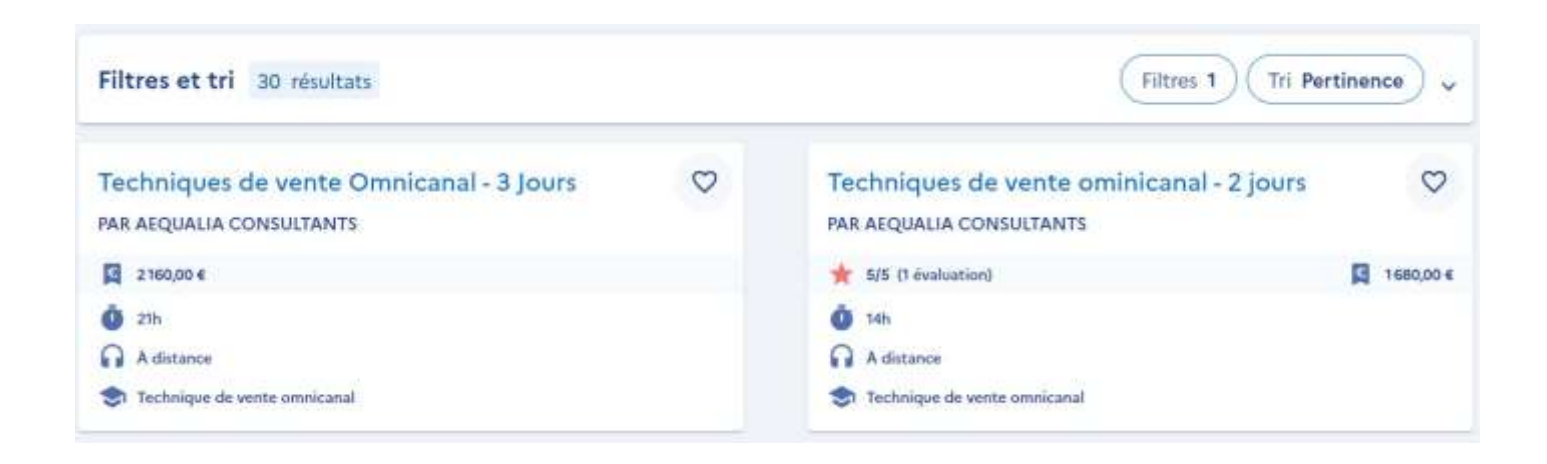

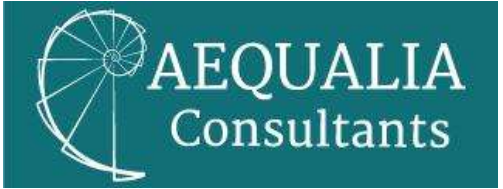

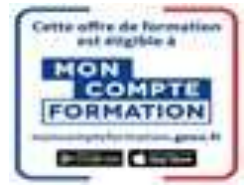

| Filtres et tri 3 résultats                                               |   | (Filtres 1) (Tri Pert                                                     | tinence) 🗸 |
|--------------------------------------------------------------------------|---|---------------------------------------------------------------------------|------------|
| BILAN DE COMPÉTENCES - OPTIMUM<br>PAR AEQUALIA CONSULTANTS               | Ø | BILAN DE COMPÉTENCES - CLASSIC<br>PAR AEQUALIA CONSULTANTS                | Ø          |
| 24h     A distance     Bian de compétences                               |   | <ul> <li>18h</li> <li>A distance</li> <li>Bilan de compétences</li> </ul> |            |
| BILAN DE COMPÉTENCES - PREMIUM<br>PAR AEQUALIA CONSULTANTS               | ۵ |                                                                           |            |
| 3000,00 K                                                                |   |                                                                           |            |
| <ul> <li>24h</li> <li>A distance</li> <li>Bian de compétences</li> </ul> |   |                                                                           |            |

| Filtres et tri 2 résultats                                               |   | Filtres 1 Tri Per                                             | rtinence |
|--------------------------------------------------------------------------|---|---------------------------------------------------------------|----------|
| METTRE EN OEUVRE LA STRATÉGIE<br>COMMERCIALE<br>PAR AEQUALIA CONSULTANTS | Ø | Constituer et Manager des équipes<br>PAR AEQUALIA CONSULTANTS | Q        |
| 3 300,00 K                                                               |   | <b>0</b> 35h                                                  |          |
| 0 35h                                                                    |   | A distance                                                    |          |
| A distance                                                               |   | (1) Managar d'affaires                                        |          |
| S Manager d'affaires                                                     |   |                                                               |          |

## Étape 6 :

Sélectionner une session et valider votre choix.

Que vous choisissiez l'une ou l'autre formation, le processus d'inscription à partir de cette étape est le même.

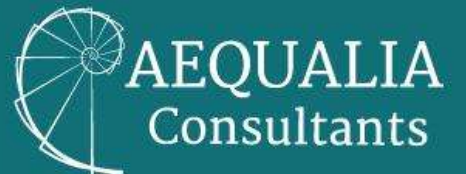

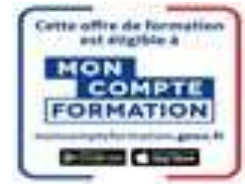

| paraceana                                                                                                    |                                                             |
|----------------------------------------------------------------------------------------------------|-------------------------------------------------------------|
| Informations clés                                                                                                    | Prix de la formation                                        |
| Ö tab                                                                                                    | Prix de la formation (frais d'examen inclus) 1680,00 €      |
| A distance                                                                                                    | Voi droits formation - 245,30 ¢                             |
| S Technique de vente amricanal                                                                                                    | Participation of most                                       |
|                                                                                                    | Reste à payer final 1.434,70 €                              |
| Les points forts de cette formation                                                                                                    |                                                             |
| Une formation "ACTION" qui s'appuie sur les mises en pratique pour une                                                                           | Aides au financement                                        |
| appropriation des outils simple et rapide. Des formateurs à l'écoute,<br>sienveillants et disponibles avoc une grande expertise de l'entreprise. | Aucune aide au financement disponible pour cette formation. |
|                                                                                                    | -                                                           |
| Description détaillée                                                                                                    | Inscription à cette formation                               |
| oints forts, objectifs, contenu,                                                                                                    |                                                             |
|                                                                                                    | Choisir une session                                         |
| Évaluations                                                                                                    | (Presidential and a second second second second             |
| 5/5 (Tevaluation)                                                                                                    | Créer mon dossier d'inscription                             |

| par AEQUALIA CONSULTANTS                                                                                                    |                                                                                                 |  |
|----------------------------------------------------------------------------------------------------|-------------------------------------------------------------------------------------------------|--|
| Informations clés                                                                                                    | Prix de la formation Prix de la formation (frais d'examen inclus) Von droits formation - 125.45 |  |
| Marager d'attures                                                                                                    | Reste à payer final 3474,55                                                                     |  |
| Une formation certifiante qui répond aux problématiques quotidiennes .<br>Une pédagogie qui allie théorie et mises en pratique nombreuses. Des<br>formations ayant occupé des postes de haut niveau qui connaissent<br>parfaitement les missions des managors. | Aides au financement<br>Aucune aide au financement disponible pour cette formation.             |  |
| Description détaillée                                                                                                    | Inscription à cette formation                                                                   |  |
| Points forts, objectifs, contens,                                                                                                    | Choisir une session -                                                                           |  |

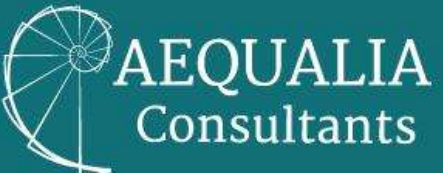

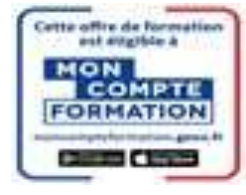

| par AEQUALIA CONSULTANTS                                                                                                    |                                                                                                    |  |  |  |
|----------------------------------------------------------------------------------------------------|----------------------------------------------------------------------------------------------------|--|--|--|
| nformations clés                                                                                                    | Prix de la formation                                                                                                    |  |  |  |
| tan.                                                                                                    | Prix de la formation (frais d'examen inclus) 1800,00 €                                                                                                    |  |  |  |
| A distance                                                                                                    | Vos droits formation - 125,45 €                                                                                                    |  |  |  |
| Si Bian de compétences                                                                                                    | Reste à payer final 1674,55 €                                                                                                    |  |  |  |
| es points forts de cette formation<br>equalia Consultants propose un accompagnement personnalisé et<br>ienveillant pour des bénéficiaires en début de carrière. Des outils<br>ovateurs sont mis à disposition pour structurer la démarche. Les<br>ormateurs sont des professionnels de l'entreprise. | Aides au financement Aucune aide au financement disponible pour cette formation.                                                                             |  |  |  |
| Description détaillée                                                                                                    | Inscription à cette formation<br>Après avoir créé votre dossier d'inscription, vous pourrez définir vos<br>dates de formation avec l'organisme de formation. |  |  |  |

## Étape 7 :

Le décompte entre le budget nécessaire au financement de la formation et le montant disponible CPF apparaît. Il suffit alors de « Choisir une session » de nouveau et de cliquer sur « Créer mon dossier d'inscription ».

\*Ci-dessous un exemple. Il ne correspond pas à nos formations.

| Prix de la formation                                                                                             |                                                                  |
|----------------------------------------------------------------------------------------------------|------------------------------------------------------------------|
| Prix de la formation (frais d'exa                                                                                | men inclus)2 700,00 €                                            |
| Vos droits formation                                                                                             | - 125,45 (                                                       |
| Reste à payer final                                                                                              | 2 574,55 €                                                       |
| 📮 Aides au financen                                                                                              | nent                                                             |
| Aucune aide au financement di<br>formation.                                                                      | sponible pour cette                                              |
| Vous êtes demandeu                                                                                               | r d'emploi                                                       |
| Après avoir créé votre dossier d<br>pourrez effectuer une demande<br>financière de votre reste à paye<br>emploi. | l'inscription, vous<br>e de prise en charge<br>er auprès de Pôle |
| Inscription à cette for                                                                                          | mation                                                           |
| Choisir une session                                                                                              | -                                                                |

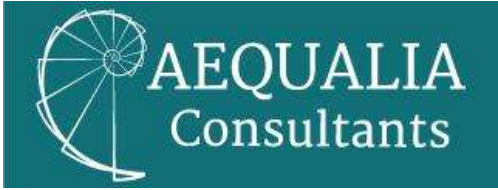

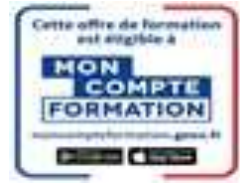

## Étape 8 :

Votre dossier d'inscription est créé. Pour qu'il soit totalement activé, il est nécessaire de le finaliser en complétant avec des informations personnelles.

| Vous créez un dossier pour la formation :               |
|---------------------------------------------------------|
| Mener les étapes clés d'une vente réussie               |
| Du 11/10/2021 au 13/10/2021                             |
| Votre demande d'inscription n'a pas encore été envoyée. |
| Vous pouvez la compléter ou la modifier avant de        |
| l'envoyer à l'organisme de formation.                   |
|                                                         |

## Étape 9 – Optionnelle :

Cette étape permet au futur stagiaire de demander, si besoin et s'il le souhaite, une participation à son employeur.

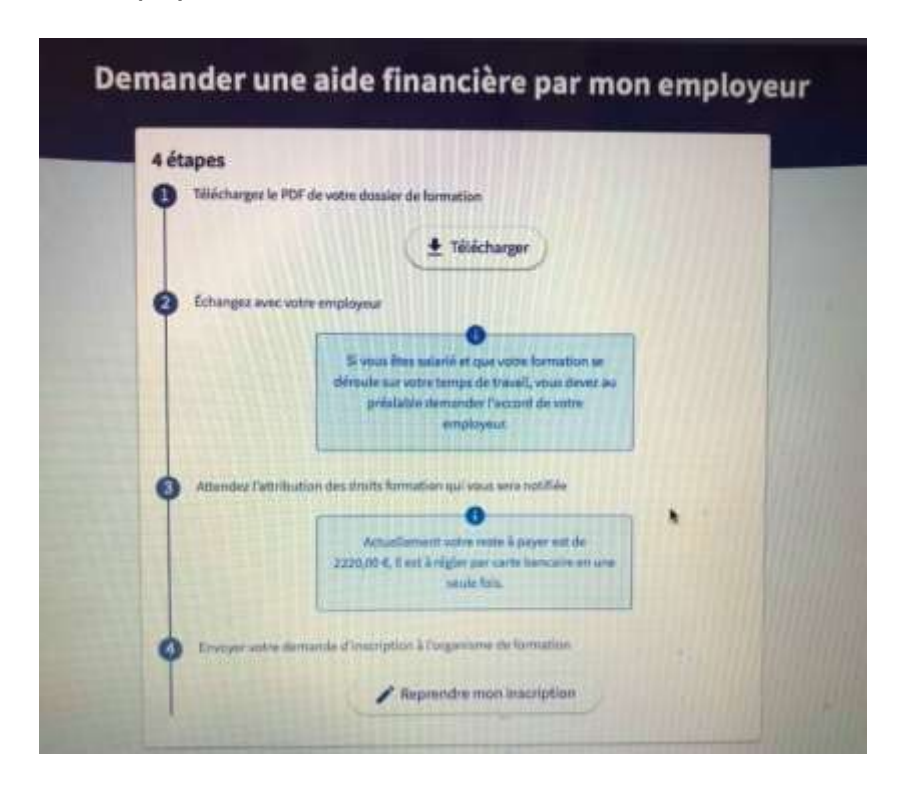

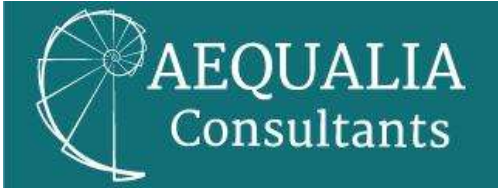

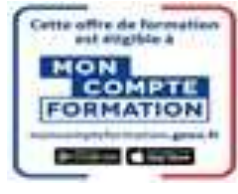

## Étape 10 :

Cliquer sur « Envoyer mon inscription ».

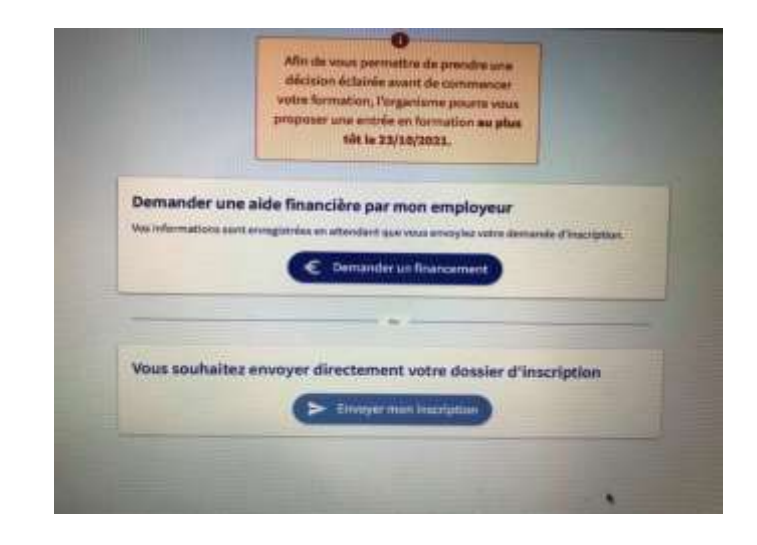

### Bravo !

Votre inscription est réussie ! Nous savons maintenant que vous êtes prêt(e) à intégrer une de nos formations.

Notre service administratif va maintenant pouvoir vous adresser le programme détaillé de votre formation ainsi que votre devis sous 48H00 maximum.

Dès que nous recevrons, en retour, sous 4 jours maximum, votre accord définitif, votre inscription sera enregistrée.

Vous disposez, bien sûr, à partir de cette date du délai de rétractation légal de 14 jours.

Si vous êtes en situation de handicap, n'hésitez pas à nous contacter à l'adresse suivante : <u>formation@aequalia-consultants.com.</u>

Nous mettrons tout en œuvre pour adapter notre formation et répondre au mieux à votre besoin.